## Utilizando a Rede Verde Amarela - RVA

O portal da Rede Verde Amarela – RVA, é um canal de comunicação entre a Boa Vista SCPC e suas Entidades Parceiros em todo território nacional, utilizado para acionamento de diversos assuntos.

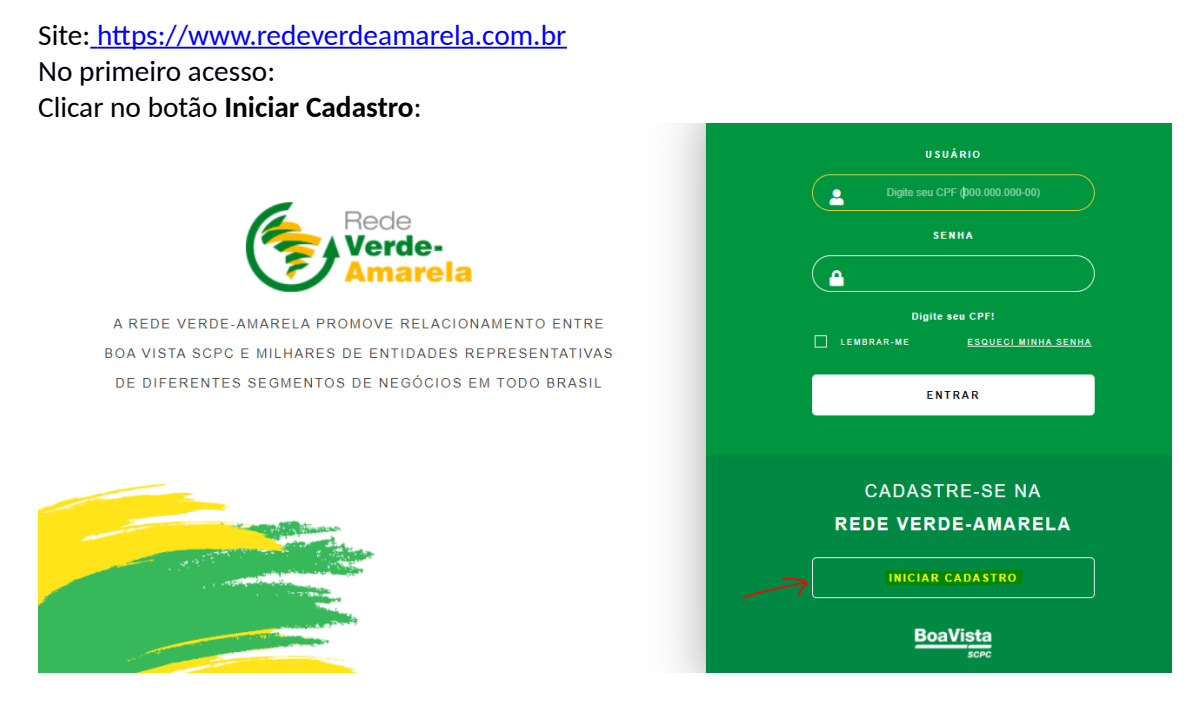

Preencher com o CNPJ da sua entidade e o seu código de Milhão (8 dígitos numéricos). Clicar em Próximo.

|                                                                | Dede                                                |                                                                                                    |                                |                                                        |
|----------------------------------------------------------------|-----------------------------------------------------|----------------------------------------------------------------------------------------------------|--------------------------------|--------------------------------------------------------|
| A REDE VERDE-AMAR<br>BOA VISTA SCPC E MIL<br>DE DIFERENTES SEG | É muito simples participa<br>1<br>Dados da Entidade | crie uma conta<br>ar da Rede Verde-Amarela. Basta seg<br>2<br>Dados pessoais<br>Código de milhão * | uir os passos abaixo<br>Feito! | SENHA<br>ESQUECI MINHA SENHA<br>NTRAR                  |
|                                                                | Informe o CNPJ                                      | Informe o código de                                                                                | milhão<br>PRÓXIMO –            | TRE-SE NA<br>DE-AMARELA<br>MICHIR CADASTRO<br>BoaVista |

Agora, preencher com os dados pessoais do usuário para o primeiro login:

|                                                                                                    | -<br>-                    |                                    |                        | CPF (000.000.000-00) |
|----------------------------------------------------------------------------------------------------|---------------------------|------------------------------------|------------------------|----------------------|
| (e                                                                                                    | E muito simples participa | ir da Rede Verde-Amarela. Basta se | eguir os passos abaixo | SENHA                |
| C                                                                                                    | 1                         | 2                                  | $\checkmark$           |                      |
| A REDE VERDE-AMAR                                                                                                    | Dados da Entidade         | Dados pessoais                     | Feito!                 | ESQUECI MINHA SENHA  |
| BOA VISTA SCPC E MIL                                                                                                    | Nome *                    |                                    |                        |                      |
| DE DIFERENTES SEG                                                                                                    | Informe o nome completo   |                                    |                        | NTRAR                |
|                                                                                                    | CPF *                     | Data de nascimento *               |                        |                      |
|                                                                                                    | Informe o CPF             | Informe a data de na               | iscimento              |                      |
|                                                                                                    | Telefone *                | E-mail *                           |                        | TRE-SE NA            |
|                                                                                                    | Informe o telefone        | Informe o e-mail                   |                        | DE-AMARELA           |
| and the second second se                                                                                                    | Senha *                   | Confime a senha *                  |                        |                      |
| and the second second se                                                                                                    | Informe a senha           | Confirme a senha                   |                        | R CADASTRO           |
|                                                                                                    |                           |                                    |                        |                      |
|                                                                                                    |                           | со                                 | NCLUIR 🔶               | paVista              |
| and the second second s |                           |                                    |                        | SUPU                 |

Depois deste cadastro, o acesso é feito em duas etapas. Na primeira etapa, informar o CPF e a senha informada na criação da conta.

Para quem ainda não possui esse acesso, após o cadastramento será enviado um link para ativação do cadastro, caso não ocorra o recebimento (verificar na caixa de spam, pois trata-se de e-mail sistêmico) realizar contato com a Central de Atendimento Boa Vista - 3003-0101 – Opção 6.

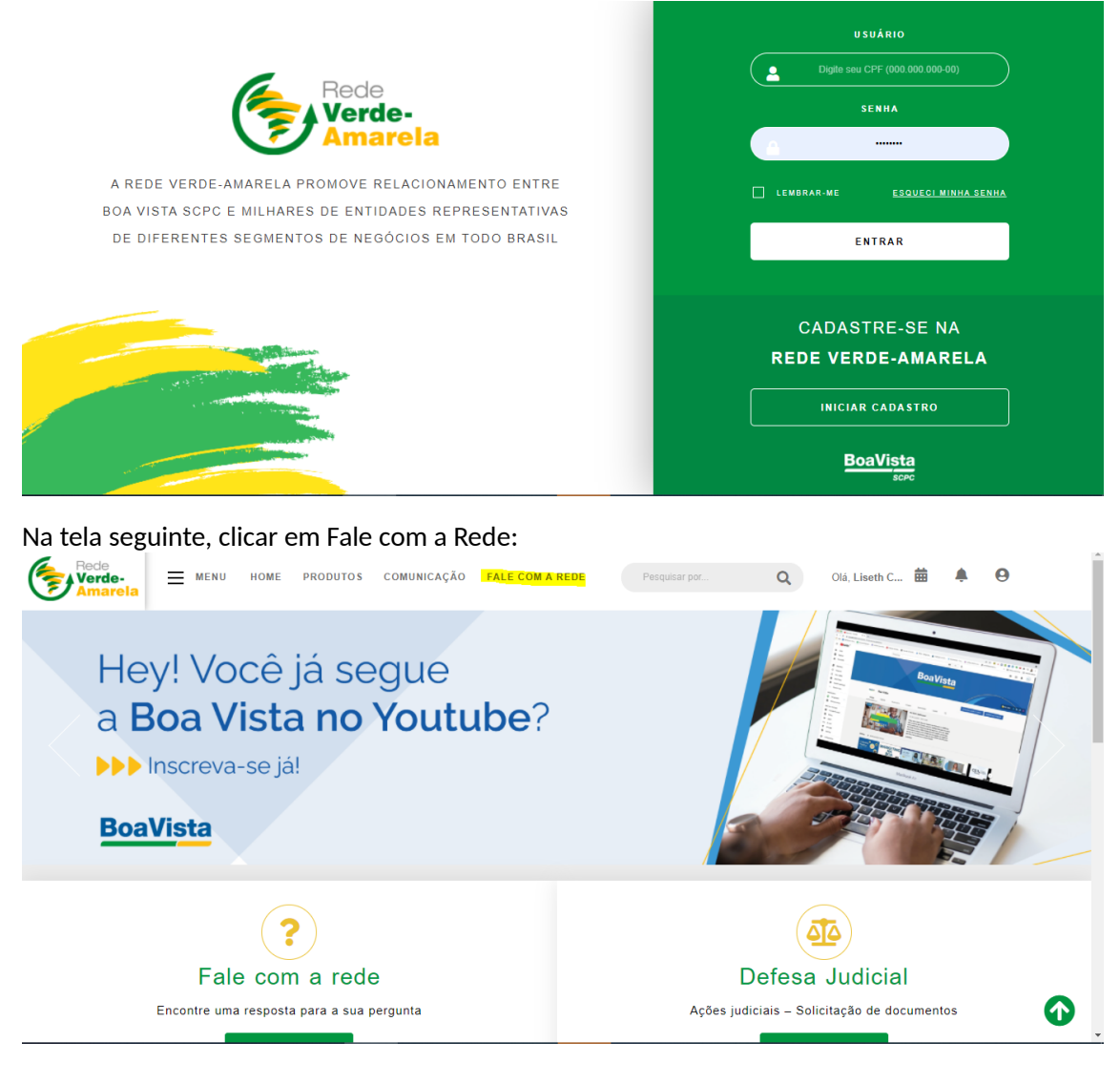

É preciso criar um login específico para o Fale com a Rede no primeiro acesso, ligando para a Central de Atendimento da Boa Vista (3003-0101 – Opção 6). Nos acessos seguintes sempre vai ser necessário efetuar os dois logins, na RVA e depois no Fale com a Rede.

Serão 2 usuários nesta configuração, contudo, a senha poderá ser a mesma para os 2 acessos. Primeiro usuário: CPF

Segundo usuário: CNPJ da Associação - CPF

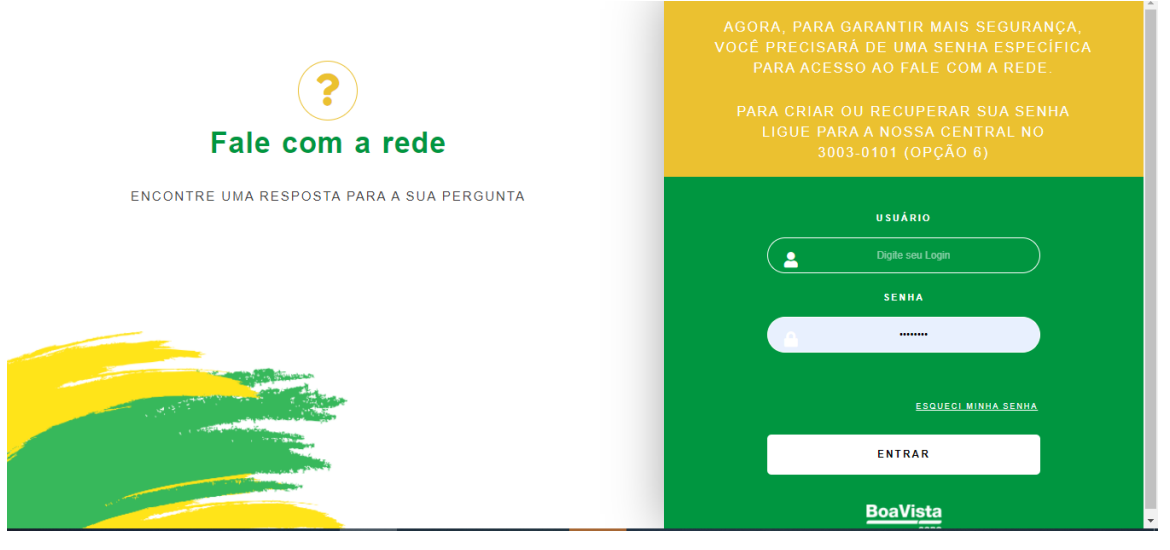

## Depois de entrar no Fale com a Rede

Existem três opções nesta tela: Fazer uma Solicitação, Minhas Solicitações e Chat. Clicar no botão Fazer uma Solicitação para abrir um chamado.

| PERGUNTAS FREG             | QUENTES PAZER UMA<br>SOLICITAÇÃO SOLICITAÇÕES CHAT                                                               |  |  |  |  |  |  |
|----------------------------|----------------------------------------------------------------------------------------------------|--|--|--|--|--|--|
| Navegue por assunto        | Como é o resultado do Score Crédito?                                                                             |  |  |  |  |  |  |
| Jurídico                   | • Estou tentando realizar minha autoconsulta no Cadastro Positivo e está retornando mensagem que os dados de meu |  |  |  |  |  |  |
| Ação Judicial              | cadastro não estão atualizados. O que devo fazer?                                                                |  |  |  |  |  |  |
| Cadastro e Consulta de CPF | De quanto em quanto tempo o Score Crédito é atualizado?                                                          |  |  |  |  |  |  |
| Determinação Judicial      | Como faço para criar um código operador AC?                                                                      |  |  |  |  |  |  |
| Incidente                  | O que é Score?                                                                                                   |  |  |  |  |  |  |
| Informação                 | <ul> <li>Quais informações são utilizadas no cálculo do Score Boa Vista?</li> </ul>                              |  |  |  |  |  |  |
| Produtos                   | ◎ Como faço para enviar uma Sentença Judicial para a Boa Vista SCPC                                              |  |  |  |  |  |  |
| Protesto                   | Como faço para realizar atualização de dados cadastrais de CNPJ nos relatórios da Boa Vista SCPC?                |  |  |  |  |  |  |
| Registro de Débito         | Para que posso utilizar o Renda Presumida?                                                                       |  |  |  |  |  |  |

No campo Assunto, selecionar a opção **AED Régua de Cobrança** para cadastrar o Associado da sua Entidade que vai atualizar dados na utilização do produto AED. O campo Pergunta já vai apresentar quais são as informações necessárias, preencha os dados solicitados.

Deverão ser mantidos as informações contidas nas linhas de Produtos, Sistema/assunto, Ordem de priorização e Código Espelho conforme exemplo na imagem abaixo.

Ao término, clicar no botão verde ENVIAR.

| ENVIE SUA SOLICIT                                                                                                    | AÇÃO                                                                                                    | MINHAS SOLICITAÇÕES                                                                                                    | СНАТ                                                                              |
|----------------------------------------------------------------------------------------------------|----------------------------------------------------------------------------------------------------|----------------------------------------------------------------------------------------------------|-----------------------------------------------------------------------------------|
| NOME DA ENTIDADE<br>CLUBE DE DIRET LOJ RIO DE JANEIRO<br>Para Alteração do e-mail ex<br>EM NOME DA ENTIDADE OU DO ASSOCIADO? | NOME<br>LISETH CARDOSO DE SA PEREIRA<br>pu telefone acima, selecionar no campo assunto aba                                                                                                    | E-MAIL<br>Ipereira@cdirio.com.br<br>ixo a opção: Alteração dos dados de contato e informar r                                                                                                    | TELEFONE<br>21 25061259<br>no campo pergunta os dados atualizados.                |
| ENTIDADE ASSOCIADO<br>ENVIO DE OFÍCIO JUDICIAL/DETERMINAÇÃO JU     SIM INÃO ASSUNTO:                                         | DICIAL? ANEXE SEUS DOCUMEN<br>Escolher arquivo Nenh<br>PERGUNTA:                                                                                                    | TOS: Cliq<br>um arquivo selecionado                                                                                                    | ue aqui e confira os principais SLA's                                             |
| AED - Régua de Cobrança                                                                                                    | <ul> <li>Para agilizar o atend</li> <li>Código: código de</li> <li>Razão Social: Nor</li> <li>Produto: PF e PJ</li> <li>Hibernação: 20 di</li> <li>Sistema/assunto F</li> <li>Sistema/assunto P</li> <li>Ordem de prioriza;</li> <li>Código Espelho: (i</li> </ul> | imento e nos auxiliar na análise, favor nos envia<br>milhão do associado da entidade, com 8 dígitos<br>me/Razão da empresa<br>as<br>PF: COB/PCE e COB/PAS 24332<br>U: PCJ/AED e PCJ/AES<br>gão: E-mail > SMS> Carta<br>nformar apenas para casos de liberações de ma | ir as informações indicadas na abertura da solicitação:<br>s<br>lis de um código) |
| Ao clicar "enviar", a Entidade Parceira declara que obter<br>tratamento dos dados informados pelo solicitante, para          | ve a autorização do solicitante, nos termos das<br>a finalidade única e exclusiva de atendimento a                                                                                                    | s Leis 12.965/2014 e Lei 13.709/2018, de forma livre<br>à solicitação formulada pelo mesmo.                                                                                                    | , para que a Entidade Parceira e a Boa Vista procedam o                           |

```
ENVIAR
```

Vai aparecer a tela de confirmação abaixo, clicar em Enviar minha solicitação.

| AED - Régua de Col                            | PERGUNIA:<br>V Dera golitzer o slandimanto a nos suviliar os análica. faun nos anviar as informações indicadas os abartura del                                                                                                    | solicitação: |
|-----------------------------------------------|----------------------------------------------------------------------------------------------------|--------------|
|                                               | ENCONTRAMOS SUGESTÕES PARA SUA SOLICITAÇÃO ×                                                                                                    |              |
| o clicar "enviar", a En<br>atamento dos dados | Sua pergunta ainda não foi enviada.<br>Aresposta seguinte talvez possa ajudá-lo imediatamente.<br>Como Realizar Exclusão de Consultas para um Consumidor na Entidade?<br>O sistema própino da minha entidade está aindesonivel, o que faço?<br>O sistema própino da minha entidade está aindesonivel, o que faço?<br>Se o cliente utilizar a opção adicional de Participações em Empresas elou de Sócios e Administradores do Consulte PJ e não vierem informações, ele será cobrado?<br>Como faço para enviar uma Sentença Judicial para a Boa Vista SCPC | cedam o      |
| ENVIAR                                        | MINHA SOLICITAÇÃO FOI RESPONDIDA ENVIAR MINHA SOLICITAÇÃO                                                                                                    |              |

Logo em seguida, abrir uma solicitação para envio do formulário/template COS\_MEN, com os dados que devem constar no aviso de débito. Entrar novamente em **Fazer uma solicitação** e selecionar o assunto **AED - Texto Registro de Débito**.

| ENVIE SUA SOLICI                                                                                                    | TAÇÃO                                                                                                    | MINHAS SOLICITAÇÕ                                                               | ES CHAT                                                      |  |  |  |  |
|----------------------------------------------------------------------------------------------------|----------------------------------------------------------------------------------------------------|---------------------------------------------------------------------------------|--------------------------------------------------------------|--|--|--|--|
| NOME DA ENTIDADE<br>CLUBE DE DIRET LOJ RIO DE JANEIRO                                                                 | NOME<br>LISETH CARDOSO DE SA PEREIRA                                                                                   | E-MAIL<br>Ipereira@cdlrio.com.br                                                | TELEFO <b>NE</b><br>21 25061259                              |  |  |  |  |
| Para Alteração do e-mail<br>Em nome da entidade ou do associado?                                                      | e/ou telefone acima, selecionar no campo assunto abaixo a o                                                            | opção: Alteração dos dados de contato e infor                                   | mar no campo pergunta os dados atualizados.                  |  |  |  |  |
| ENTIDADE ASSOCIADO ENVID DE OFÍCIO JUDICIAL/DETERMINAÇÃO JUDICIAL?     SIM      NÃO     NÃO     COS, MEN Visx Remover |                                                                                                    |                                                                                 |                                                              |  |  |  |  |
| ASSUNTO:                                                                                                    | PERGUNTA:                                                                                                    |                                                                                 |                                                              |  |  |  |  |
| AED - Texto Registro de Débito                                                                                        | <ul> <li>Para alteração ou inclusão<br/>caracteres</li> </ul>                                                          | o de novo texto você deve anexar o forr                                         | nulário COS/MEN preenchido, respeitando o limite de 300      |  |  |  |  |
| Ao clicar "enviar", a Entidade Parceira declara qu<br>tratamento dos dados informados pelo solicitante<br>ENVIAR      | 2 obteve a autorização do solicitante, nos termos das Le<br>2, para a finalidade única e exclusiva de atendimento à sc | is 12.965/2014 e Lei 13.709/2018, de forma l<br>Nicitação formulada pelo mesmo. | livre, para que a Entidade Parceira e a Boa Vista procedam o |  |  |  |  |

Nesta solicitação, é necessário anexar o formulário/template COS\_MEN. Clicar no botão Escolher Arquivo e selecionar o documento a ser enviado. Na imagem acima, o formulário já foi anexado. A seguir, modelo do formulário/template COS\_MEN.

| Código                 | Razão Social                                                                                                    | Endereço                                                                                                    | CEP                                                                                            | Bairro                                                                                                    | Cidade                                                                                        | UF                                                                                                    | Telefone-1                                   | Descrição -1                                                                                                    | Telefone-2                                                                                                    | Descrição -2                                                                                                    | Telefone-3                                                                                                    | Descrição -3                                   | Contato-1                                                                                                    | Contato-2                                            |
|------------------------|----------------------------------------------------------------------------------------------------|----------------------------------------------------------------------------------------------------|------------------------------------------------------------------------------------------------|----------------------------------------------------------------------------------------------------|-----------------------------------------------------------------------------------------------|----------------------------------------------------------------------------------------------------|----------------------------------------------|----------------------------------------------------------------------------------------------------|----------------------------------------------------------------------------------------------------|----------------------------------------------------------------------------------------------------|----------------------------------------------------------------------------------------------------|------------------------------------------------|----------------------------------------------------------------------------------------------------|------------------------------------------------------|
| Código de<br>8 digitos | XXXXXXXX                                                                                                    | XXXXXXX                                                                                                    | xxxx                                                                                           | XXXXX                                                                                                    | XXXXXX                                                                                        | xx                                                                                                    | <mark>Obrigatório</mark><br>11 -<br>xxxxxxxx | <mark>Obrigatório</mark> - 20<br>caracteres                                                                                                    | Caso não possua o<br>dado, deixar em<br>branco                                                                                                    | Caso não possua o<br>dado, deixar em<br>branco                                                                                                    | Caso não possua o<br>dado, deixar em<br>branco                                                                                                    | Caso não possua o<br>dado, deixar em<br>branco | Obrigatóri<br>Ø                                                                                                    | Caso não<br>possua o<br>dado,<br>deixar em<br>branco |
|                        |                                                                                                    |                                                                                                    |                                                                                                |                                                                                                    |                                                                                               |                                                                                                    |                                              | ****                                                                                                    |                                                                                                    | xxxxxxxxxxxxxxxxx<br>xxxx                                                                                                    |                                                                                                    | xxxxxxxxxxxxxxxxx<br>xxxx                      |                                                                                                    |                                                      |
|                        |                                                                                                    |                                                                                                    |                                                                                                |                                                                                                    |                                                                                               |                                                                                                    |                                              |                                                                                                    |                                                                                                    |                                                                                                    |                                                                                                    |                                                |                                                                                                    |                                                      |
| E-mail                 |                                                                                                    | Linha                                                                                                    | 1                                                                                              |                                                                                                    |                                                                                               |                                                                                                    | Lir                                          | nha 2                                                                                                    | Lin                                                                                                    | nha 3                                                                                                    |                                                                                                    | Linha 4                                        |                                                                                                    |                                                      |
| Obrigatóri             | <ol> <li>O campo comp</li> <li>O texto deverá<br/>limitadas a 60 car<br/>entre as palavras</li> <li>O texto não po<br/>de to texto não po<br/>oferta ou ameaça<br/>exclusivamente a<br/>relacionadas ao d<br/>notificação.</li> </ol> | orta, no máxim<br>ser distribuído<br>racteres em cad<br>;<br>derá ter carcter<br>derá conter nen<br>/condição" ao c<br>apresentar info<br>ébito, que é o o | o, 300 ca<br>em no m<br>la linha i<br>es espec<br>hum tipo<br>consumid<br>ormaçõe:<br>bjeto da | aracteres;<br>náximo 5 lin<br>ncluindo o e<br>iais, Ç, Acer<br>iais, Ç, Acer<br>iais, Ç | 1. (<br>ispaço lim<br>esp<br>ito; 3. (<br>ição, 4. (<br>ido-se ofe<br>hidor, se<br>cor<br>car | 1. O campo comporta, no máximo, 300 caracteres:<br>2. O texto deverá ser distribuido em no máximo 5 linhas,<br>limitadas a 60 caracteres em cada línha incluindo o<br>espaço entre as palavras:<br>3. O texto não poderá ter caracteres especiais. Ç. A cento;<br>4. O texto não poderá ter caracteres especiais. Ç. A cento;<br>entre ao ameseção condição a o comanidor, destinando-<br>se exclusivamente a apresentar informações ao<br>consumidor, relacionadas ao debito, que é o objeto da<br>carta de notificação. |                                              | <ol> <li>O campo comporta, no</li> <li>O texto deverá ser distinhas, limitadas a 60 carsi<br/>incluindo o espaço entre e</li> <li>O texto não poderá ter<br/>Acento;</li> <li>O texto não poderá cor<br/>"promoção, oferta ou am<br/>consumidor, destinando-s<br/>apresentar informações a</li> <li>ao tébito, que é o objeto</li> </ol> | máximo, 300 caracteres;<br>ribuido em no máximo 5<br>as palavras;<br>carcteres em cada linha<br>s palavras;<br>carcteres especiais, C,<br>iter nenhum tipo de<br>eaça/condição" ao<br>ise exclusivamente a<br>o consumidor, relacionada<br>da carta de notificação. | O campo comporta     O texto deverá ser linhas, limitadas a 60 incluindo espaço en     O texto não podera     Acento;     A. O texto não podera     vorto não podera     vorto não podera     promoção, oferta ou     consumidor, destinar     apresentar informaç     ao débito, que é o ob | <ol> <li>O campo comporta, no máximo, 300 caracteres;</li> <li>O texto deverá ser distituido en no máximo 5.</li> <li>O texto deverá ser distituido en no máximo 5.</li> <li>Initadas a 60 caracteres em cada linha<br/>incluíndo o espaço entre as palavaras;</li> <li>O texto não poderá conter nenhum tipo de<br/>"promoção, oferta ou amesça/condição" ao<br/>consumidor, destinando-se exclusivamente a<br/>appresentar informações ao consumidor, relacionad<br/>ao déhito, aute é o noiter calcando en entificación</li> </ol> |                                                | ampo comport<br>exto deverá se<br>i, limitadas a 6<br>do o espaço e<br>exto não poder<br>o;<br>exto não poder<br>oção, oferta o<br>midor, destina<br>entar informaç<br>cação |                                                      |
|                        | O texto dever                                                                                                    | á conter ate i<br>spacos                                                                                                    | 60 cara                                                                                        | cteres                                                                                                    | O'<br>in                                                                                      | texto<br>cluino                                                                                                    | deverá contei<br>lo os espacos               | r ate 60 caracteres                                                                                                    | O texto deverá conte<br>incluindo os espacos                                                                                                    | er ate 60 caracteres                                                                                                    | O texto deverá o<br>incluindo os espa                                                                                                    | onter ate 60 caractere                         | es Ote                                                                                                    | xto deverá o<br>undo os esr                          |
|                        |                                                                                                    |                                                                                                    |                                                                                                |                                                                                                    |                                                                                               | Inclainad os espacos                                                                                                    |                                              |                                                                                                    |                                                                                                    |                                                                                                    |                                                                                                    |                                                | intere                                                                                                    |                                                      |

\*serão 5 linhas para inclusão do texto limitado a 60 caracteres incluindo os espaços. Para acompanhar todas as solicitações feitas nos últimos 30 dias, clique no botão **Minhas Solicitações.** 

| Rede<br>Verde-<br>Amarela  | AÇÃO MINHAS SOLICITAÇÕES CHAT                                                                                    | Pesquisar Q                                             | Olá, LISETH                   |      |  |  |  |  |
|----------------------------|----------------------------------------------------------------------------------------------------|---------------------------------------------------------|-------------------------------|------|--|--|--|--|
| PERGUNTAS FRE              | QUENTES                                                                                                    | FAZER UMA<br>SOLICITAÇÃO                                | MINHAS<br>SOLICITAÇÕES        | CHAT |  |  |  |  |
| Navegue por assunto        | <ul> <li>Como é o resultado do Score Cré</li> </ul>                                                              | dito?                                                   |                               |      |  |  |  |  |
| Jurídico                   | • Estou tentando realizar minha autoconsulta no Cadastro Positivo e está retornando mensagem que os dados de meu |                                                         |                               |      |  |  |  |  |
| Ação Judicial              | cadastro não estão atualizados. O que devo fazer?                                                                |                                                         |                               |      |  |  |  |  |
| Cadastro e Consulta de CPF | • De quanto em quanto tempo o So                                                                                 | De quanto em quanto tempo o Score Crédito é atualizado? |                               |      |  |  |  |  |
| Determinação Judicial      | <ul> <li>Como faço para criar um código o</li> </ul>                                                             | Como faço para criar um código operador AC?             |                               |      |  |  |  |  |
| Incidente                  | o Que é Score?                                                                                                   | O que é Score?                                          |                               |      |  |  |  |  |
| Informação                 | Quais informações são utilizadas no cálculo do Score Boa Vista?                                                  |                                                         |                               |      |  |  |  |  |
| Produtos                   | <ul> <li>Como faço para enviar uma Sente</li> </ul>                                                              | ença Judicial para a Boa Vista SCP(                     | 2                             |      |  |  |  |  |
| Protesto                   | <ul> <li>Como faço para realizar atualizaç</li> </ul>                                                            | ão de dados cadastrais de CNPJ no                       | os relatórios da Boa Vista SC | PC?  |  |  |  |  |
| Registro de Débito         | <ul> <li>Para que posso utilizar o Renda F</li> </ul>                                                            | Presumida?                                              |                               |      |  |  |  |  |

Para ver os detalhes do chamado, clicar no número do protocolo.

| Rede<br>Verde-<br>Amarela | FAZER UMA SOLICITAÇ               | ÃO MINHAS SOI           | LICITAÇÕES         | СНАТ                                      | Pesquis          | ar Q Olá, LISETH                              | 0                  |  |
|---------------------------|-----------------------------------|-------------------------|--------------------|-------------------------------------------|------------------|-----------------------------------------------|--------------------|--|
| /INHAS                    | SOLICITA                          | ÇÕES                    |                    |                                           |                  | FAZER UMA SOLICITAÇÃO                         | СНАТ               |  |
| histórico de incidente    | s finalizados ficará disponível j | oara consulta por 30 di | ias. Após esse pra | zo envie uma                              | a solicitação in | dicando o número de protocolo desejado e o mo | otivo.             |  |
| Pes                       | equisa de Solicita                | ção<br>Q                | A pesquisa pode s  | ser realizada                             | pelo número      | de protocolo ou pelo código do associado.     |                    |  |
| PROTOCOLO                 | CÓDIGO DO ASSOCIADO               | DATA DE CRIAÇÃO         | VENCIMENTO         | STATUS                                    | CONTATO          | ORGANIZAÇÃO                                   | ASSUNTO            |  |
| 211021-001102             |                                   | 21/10/2021              | 29/10/2021         | Finalizado                                | LISETH           | CLUBE DE DIRET LOJ RIO DE JANEIRO             | Contato do cliente |  |
| 211021-001101             |                                   | 21/10/2021              | 21/10/2021         | Finalizado                                | LISETH           | CLUBE DE DIRET LOJ RIO DE JANEIRO             | Contato do cliente |  |
| 211021-001079             |                                   | 21/10/2021              | 21/10/2021         | Finalizado                                | LISETH           | CLUBE DE DIRET LOJ RIO DE JANEIRO             | Contato do cliente |  |
|                           |                                   |                         |                    | Et al la la la la la la la la la la la la |                  |                                               |                    |  |

Há ainda uma opção para tirar dúvidas sobre as solicitações através do CHAT, cujo botão aparece em várias telas. Eles costumam fazer algumas confirmações de dados ao iniciar a conversa. Sempre tenha em mãos o código de milhão de sua entidade.

| Fazer uma solicitação minhas solicitaçõe                                                                                                    | s CHAT Pesquisar Q                                                                                                    | Olá, LISETH \varTheta                                                                                                    |
|----------------------------------------------------------------------------------------------------|----------------------------------------------------------------------------------------------------|----------------------------------------------------------------------------------------------------|
| PERGUNTAS FREQUENTES                                                                                                    | FAZER UMA<br>SOLICITAÇÃO                                                                                                    | MINHAS<br>SOLICITAÇÕES                                                                                                    |
| Fazer uma solicitação minhas solicita                                                                                                    | Assistència Ativa - Google Chrome – 🗆 🗙                                                                                                    | Olá, LISETH 😐                                                                                                    |
| CHAT                                                                                                    | Chat 💩 🔒 🏂 DESCONECTAR<br>Status: Conectado                                                                                                  | TAÇÃO MINHAS SOLICITAÇÕES                                                                                                    |
| Para dúvidas, recl<br>Ao clicar "para iniciar o Chat", a Entidade Parceira declara que<br>Parceira e a Boa Vista procedam o tratamento dos dados | Jessica da Silva Gonçalves (Disponível)     Jessica da Silva Gonçalves: Olá, meu nome é Jessica da Silva Gonçalves. Como posso ajudá-lo (a)? | os atendentes.<br>114 e Lei 13.709/2018, de forma livre, para que a Entidade<br>Latendimento à solicitação formulada pelo mesmo. |
| Horário de a                                                                                                    | Digite sua mensagem aqui e, em seguida, clique em<br>Enviar ou pressione «Enter».                                                            | h às 18h                                                                                                    |
|                                                                                                    |                                                                                                    | 1                                                                                                    |

Apresente aos seus Associados as novidades do novo Portfólio de Produtos Positivos e mantenha sua Entidade na vanguarda!

CDLRio e Boa Vista SCPC – Prontos para construir com sua Entidade bons relacionamentos com as Empresas da sua Cidade.